四技二專技優甄審「甄試費用繳納帳號」操作步驟如下圖示:

| 步驟一、登入報名系統:<br>( <u>https://mdpt.ntcu.edu.tw/recruit/signup/login_modify.php</u> )<br>進入「報名系統」→左功能列點選「修改/查詢報名資料」→在考試類別點選「114<br>四技二專技優甄審」、「美術學系」→輸入身分證字號及密碼(密碼亦為考生的 <u>身分證</u><br>字號)→輸入驗證碼→按下一步,即可查詢繳款帳號及預約面試時段。                                                                                                    |                                                                                                    |
|----------------------------------------------------------------------------------------------------|----------------------------------------------------------------------------------------------------|
| 國立臺中教育大學<br>招生報名系統<br><sub>最新消息</sub>                                                                                                    | 和名流程說明 報名系統 成績單下載 成績複查                                                                                                    |
| ARA 名 系 統<br>Arabi Arabi | OCAS#         CAS#         Case         Case |
| 步驟二、取得繳費帳號:<br>確認報考學系資料後,即可依據您的繳款帳號進行 ATM (網路 ATM、網路銀行)轉帳<br>作業,約三小時後即可至本網頁查詢,繳款狀態是否為:已繳款。                                                                                                    |                                                                                                    |
| 國立臺中教育大學<br>招生報名系統                                                                                                    |                                                                                                    |
| 最新消息<br><b>報名系統</b><br>謝帳編號資料<br>預約面試時間<br>登出報名系統                                                                                                    | <ul> <li>報名燕程説明 報名系統 成領単下載 成領役宣</li> <li> <i>訪</i>(福號資料         <ul> <li></li></ul></li></ul>                                                                                                    |